## 1. Установка программы

Программа ГИС INTEGRO не требует специальной установки. Сохраните каталог "INTEGROx32" на рабочий компьютер.

## 2. Запуск программы INTEGRO

Запустите файл ig.exe в каталоге "INTEGROx32".

## 3. Пробный период работы

Программа INTEGRO включает полнофункциональный 30-дневный период работы.

Для того чтобы им воспользоваться, нажмите кнопку «Cancel» в окне регистрации.

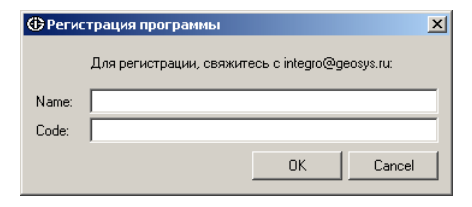

## 4. Регистрация и получение регистрационного номера

Для продолжения работы по истечении пробного срока зарегистрируйте программу. Для этого в архиве найдите файл igk\_get\_hardware\_id.exe и запустите его.

На экране появится окно с идентификационным кодом Вашего компьютера:

| Get Hardware Id |               | × |
|-----------------|---------------|---|
| Hardware ID     | 34C4A201-D2E9 |   |

Отправьте сообщение на электронный адрес службы поддержки support@gis-integro.ru. В сообщении укажите:

- Название организации
- Ваши контактные данные
- Идентификационный код компьютера

В ответ на Ваш адрес будет отправлено письмо с регистрационными данными:

- Имя пользователя
- Регистрационный номер

Эти данные необходимо ввести в окне регистрации INTEGRO:

| 🕀 Регис | трация программы                                |   |
|---------|-------------------------------------------------|---|
|         | Для регистрации, свяжитесь с integro@geosys.ru: |   |
| Name:   | IvanPetorv                                      |   |
| Code:   | AAA1-AAA1A-AAAA1-AAA11-A1AAA-1AAAA-A            | I |
|         | OK Cancel                                       |   |

ВНИМАНИЕ! Регистрационный номер привязан к параметрам конкретного компьютера. При изменении комплектующих необходимо получить новый регистрационный ключ и еще раз активировать INTEGRO.